2011 年 5 月 10 日 株式会社みずほ銀行

## 「みずほダイレクトの各種レベルアップ」および「スマートフォン分野への取り組み」について

株式会社みずほ銀行(頭取:西堀利)は、2011年5月15日(日)より、みずほダイレクトにおいて、 各種レベルアップを実施いたします。(詳細は、下表の「今般のレベルアップ内容一覧」をご参照)

みずほダイレクト[インターネットバンキング]のお取引画面において、より見やすい画面を目指して、 画面の拡大を実施し、メニュー位置の変更機能やメニュー色彩の選択機能のご提供も開始いたします。 また、従来、メールオーダーや支店窓口でのお手続きに限定をしておりました、みずほダイレクトの各種 お手続きにつきまして、今般、インターネットや携帯電話からもお申し込みいただけるようになります。

今後とも、お客さまのご要望にお応えできるよう、みずほダイレクトのサービスレベルアップに取り組ん でまいりますので、引き続きみずほ銀行をよろしくお願い申しあげます。

なお、スマートフォンをご利用のお客さま向けのサービスとして、5月10日(火)より、ARを活用した 「ATM・店舗検索アプリ()」のご提供を開始しておりますので、あわせてご利用くださいますよう、 お願い申しあげます。

()「ATM・店舗検索アプリ」は、別途、株式会社 NTTドコモと共同でプレスリリースしておりますのでご覧ください。

|   |                       | 対象          |      |                                                          |
|---|-----------------------|-------------|------|----------------------------------------------------------|
|   | レベルアップ内容              | インター<br>ネット | モバイル | 概要                                                       |
| 1 | 取引画面の全面改訂             |             |      | 画面横幅の拡大、メニュー配置変更、画面色彩の選択<br>ご利用環境の変更(最新のブラウザやOSへの対応)     |
| 2 | みずほダイレクト<br>ご利用カード再発行 |             |      | みずほダイレクト上でのご利用カードの再発行のお申込<br>(お申込完了後、1 ~ 2週間でご利用カードをご郵送) |
| 3 | ログインパスワード、<br>合言葉の再設定 |             |      | ログインパスワードや合言葉をお忘れの場合、みずほダイレクト<br>上での再設定(同時に利用停止も解除)      |
| 4 | 振込関連機能の強化             |             |      | 振込履歴の詳細情報照会、印刷機能(パソコンのみ)<br>振込履歴からの振込先登録(従来は振込直後のみ登録可能)  |
| 5 | ホームページ投信連携            |             |      | 投資信託ランキング等からみずほダイレクトへの連携<br>(選択ファンド取引画面へのログイン)           |

【今般のレベルアップ内容一覧(画面イメージ「1~4」は別紙ご参照)】

()) レベルアップ内容の詳細につきましては、サービス開始以降、ホームページ、みずほダイレクトをご覧ください。

() お客さまのご利用状況、通信環境等によりましては、上記記載のお取引を実施できない場合もございます。

() その他、スマートフォン向けバンキングにおいて、新たに「イー・モバイル(HTC Aria)」に対応いたします。

以上

## 別紙(画面イメージ)

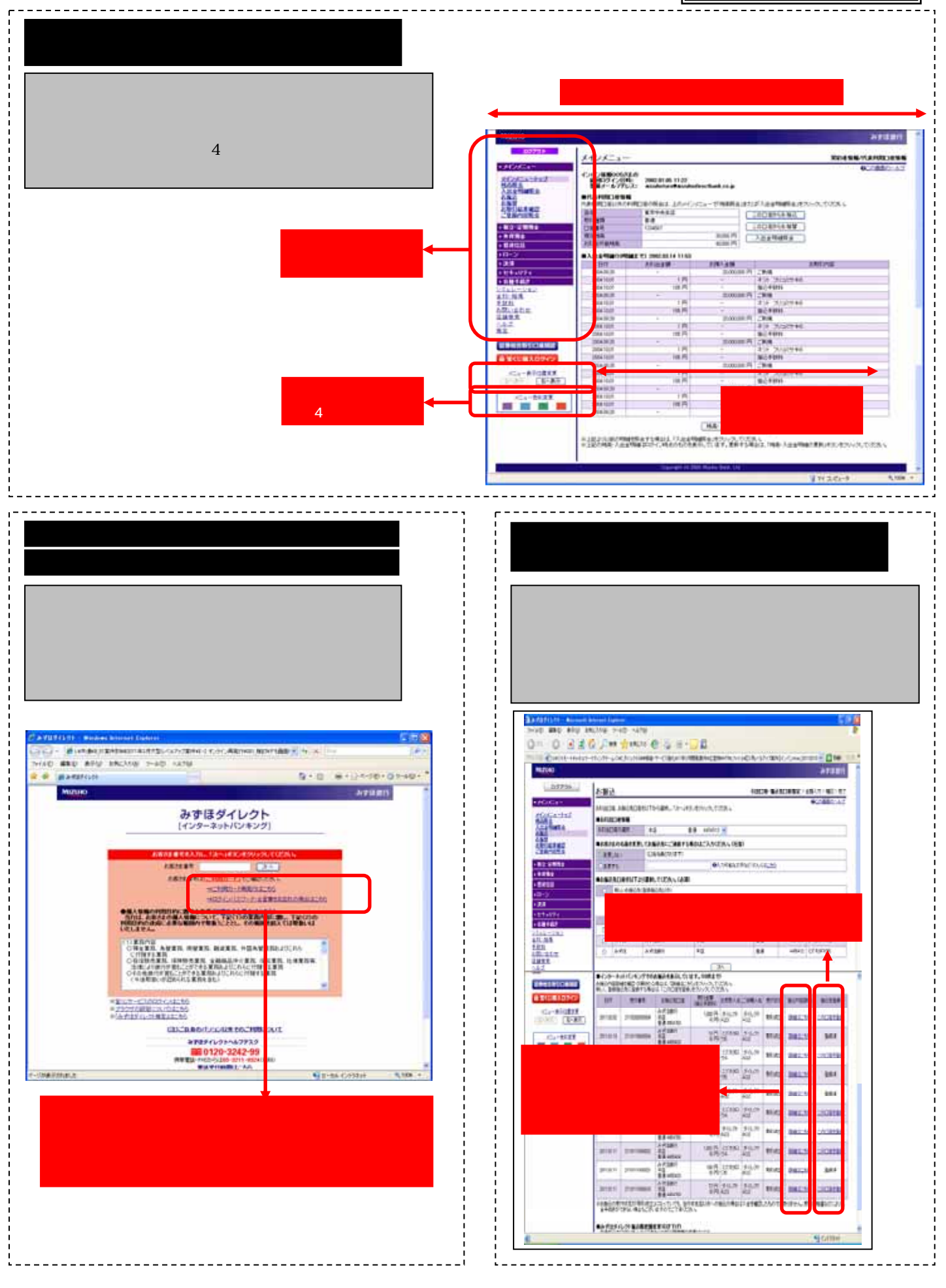

) お客さまのご利用状況や通信環境等によりましては、お取扱できない場合もございます。あらかじめご了承願います。